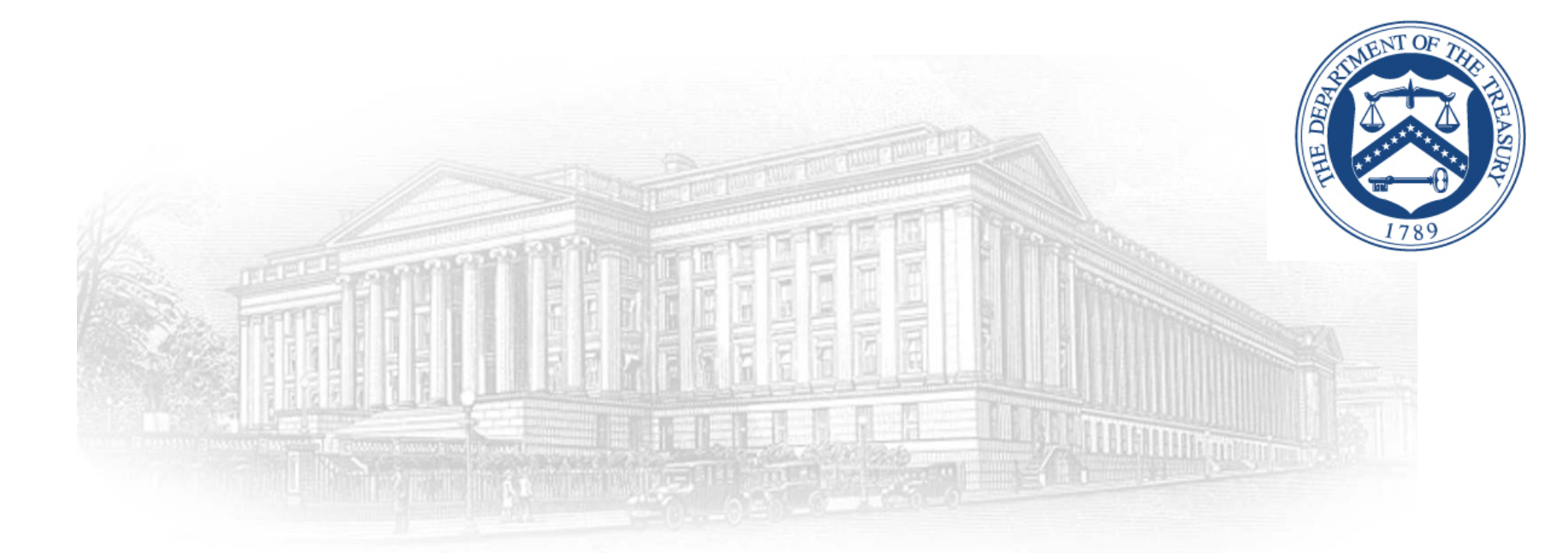

# Small Business Electronic Capability (SBeCS) Portal

Create an ID.me Account April 2021

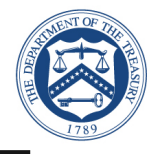

This document outlines the processes associated for credentialing and identity proofing as defined by NIST SP 800-63 v3, Digital Identity Guidelines, to obtain an ID.me credential. ID.me is a certified commercial identity provider offering Identity Assurance Level (IAL) 1 and Authentication Assurance Level (AAL) 2 credential.

- All SBeCS users who attempt to logon to the SBeCS Portal for the first time need to sign up with ID.me through the following two-step process:
  - Email Confirmation (Slides 4 5)
  - Two Factor Authentication Verification (Slides 6 9)
- Process to logon to SBeCS Portal once ID.me registration is complete (Slides 13 through 15)
- NIST SP 800-63 v3
  - http://www.nist.gov/nstic/

# Sign Up for ID.me

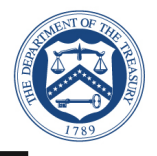

- Click the following link:
  - <u>https://treasury.servicenowservices.com/ecs</u>
  - For best site performance, it is recommended that you use Google Chrome
- ▶ Click on "Create an ID.me account" to sign up for a new ID.me account
  - Enter your email address and create a password. Note: Existing SBeCS users, please use the email address associated with your SBeCS profile. (Go to Slide 12 for detailed instructions on how to login after you create an ID.me account)
  - Click on the Checkbox Accept terms of service and privacy policy
  - Select "Create an ID.me account"

| ID.me + 🛞 TREASURY         | ID.me + 🛞 TREASURY                                                   |
|----------------------------|----------------------------------------------------------------------|
| Sign in to ID me           | Create an ID.me account                                              |
| Sign in to ib.me           | Or sign in to your account                                           |
| Or create an ID.me account | Email                                                                |
| Email                      | Enter your email                                                     |
| Enter your email           | Enter your password                                                  |
| Password                   | Confirm Password                                                     |
| Enter your password        | Confirm your password                                                |
|                            | I accept the ID.me <u>Terms of Service</u> and <u>Privacy Policy</u> |
| Sign in to ID.me           | Create an ID.me account                                              |

# **Email Confirmation**

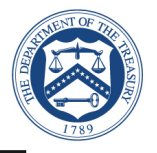

- ID.me will send a confirmation email to the email account you used to register
  - ID.me will send a confirmation email with 6 digit code
  - Once you select Confirm Your Email in your email, ID.me will verify automatically
  - Select Continue

**Note:** Web browser session is suspended until you respond to the ID.me email confirmation. The email confirmation link and code will expire after 15 minutes.

| ID.me + 🛞 TREASURY                                                                                                    |  |  |
|----------------------------------------------------------------------------------------------------|--|--|
| CONFIRM YOUR EMAIL ADDRESS                                                                                            |  |  |
|                                                                                                    |  |  |
| We sent an email to thaobtle@gmail.com with the<br>subject line "ID.me - Please Confirm Your Email."                  |  |  |
| lf you cannot find the email, please check your<br>spam folder. It can take up to 10 minutes to<br>receive the email. |  |  |
| $\sim$                                                                                                    |  |  |
| After your email is confirmed, return to this page to continue.                                                       |  |  |
| Didn't receive the email? Send it again                                                                               |  |  |
| Can't click on the button in your email?                                                                              |  |  |
| Enter the 6-digit code from the email below.                                                                          |  |  |
|                                                                                                    |  |  |
| Continue                                                                                                    |  |  |

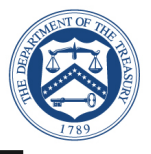

- ► Open the ID.me email and acknowledge the receipt
  - Below is an example of the email you will receive (left image) with a confirmation and 6digit code
  - Click on the **Confirm your Email** button, you will see the confirmation notice (right image)
  - Return to your initial session with the browser that prompted you enter the 6-digit code

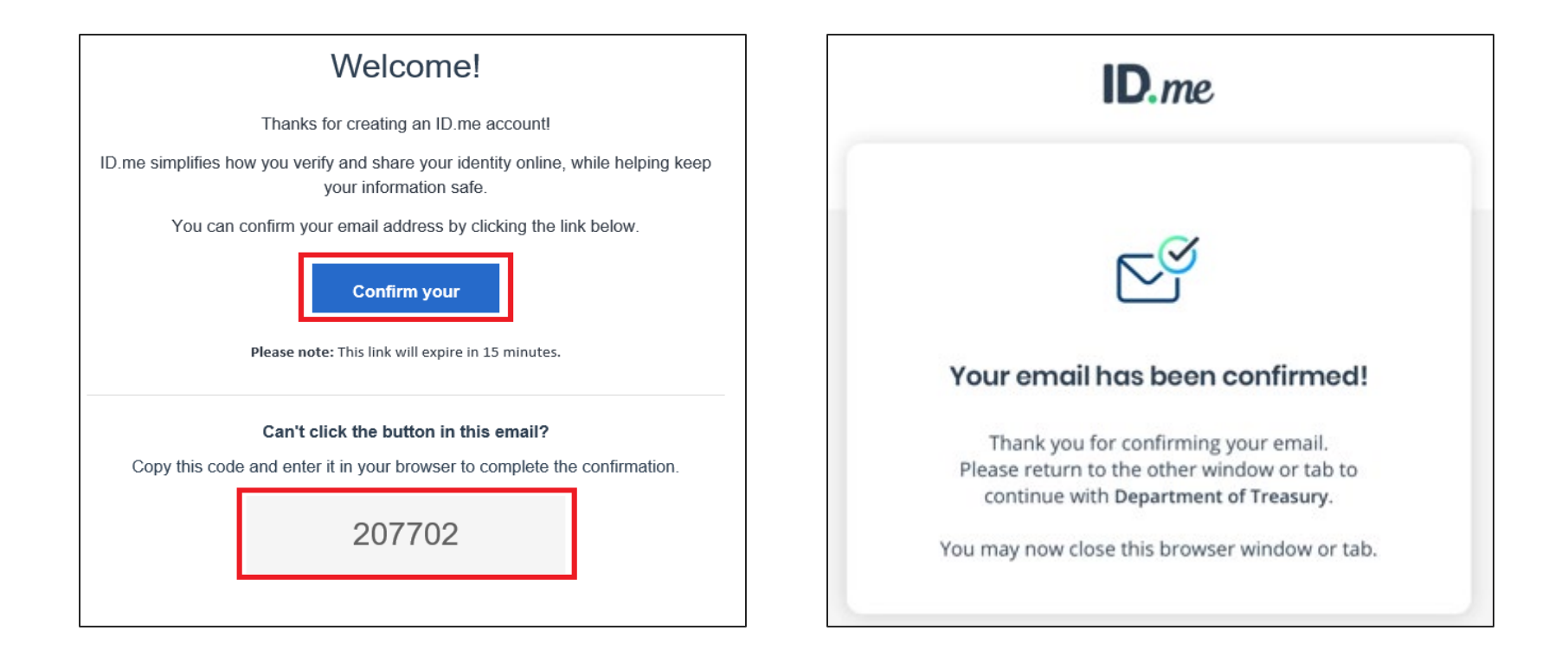

# **Two-Factor Authentication**

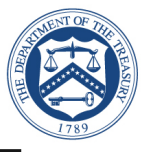

- Select one of the options to setup multi-factor authentication options
  - Text Message or Phone Call (Preferred)
  - Push Notification
  - Code Generator Application
  - FIDO U2F Security Key
  - Mobile Yubikey

**Note:** This presentation captures screenshots for the first option: **Text Message or Phone Call.** 

| ID.me + 🛞 TREASURY                                                                                                    |  |  |  |  |
|----------------------------------------------------------------------------------------------------|--|--|--|--|
| SECURE YOUR ACCOUNT                                                                                                    |  |  |  |  |
| <b>1</b> (2) (3)                                                                                                    |  |  |  |  |
| Add an extra layer of security to your account.<br>With two-factor authentication even if someone<br>guesses your password, they won't be able to sign<br>in as you. You only need to set up your device for<br>two-factor authentication once. |  |  |  |  |
| Select an option below to setup two-factor<br>authentication                                                                                                    |  |  |  |  |
| Text Message or Phone Call                                                                                                    |  |  |  |  |
| Get a 6-digit code sent to your phone by text<br>message or phone call.                                                                                                    |  |  |  |  |
| Select                                                                                                    |  |  |  |  |
| Push Notification<br>Approve sign-ins via Push Notifications sent<br>to the ID.me Authenticator mobile app.<br>Select                                                                                                    |  |  |  |  |
| Code Generator Application                                                                                                    |  |  |  |  |
| Generate verification codes via code<br>generator apps like ID.me Authenticator to                                                                                                    |  |  |  |  |
| sign in.                                                                                                    |  |  |  |  |
| FIDO U2F Security Key                                                                                                    |  |  |  |  |
| Use a security key, a small device that<br>connects to your computer's USB port.                                                                                                    |  |  |  |  |
| Select                                                                                                    |  |  |  |  |
| Mobile YubiKey  Enroll a YubiKey security key for secure  mobile authentication.  Select                                                                                                    |  |  |  |  |
|                                                                                                    |  |  |  |  |

# Two-Factor Authentication: Text Message or Phone Call

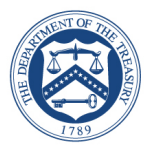

- ► Select Text message
  - Enter your phone number
  - Select Text message
  - Select Continue

**Note:** Please use your valid mobile phone number.

| ID.me + 🛞 TREASURY                                                                               | C  |  |  |  |
|--------------------------------------------------------------------------------------------------|----|--|--|--|
| SECURE YOUR ACCOUNT                                                                              |    |  |  |  |
| 1 2 3                                                                                            |    |  |  |  |
| Receive authentication code via pho                                                              | ne |  |  |  |
| Be sure to use a phone number you have access<br>to whenever you plan to sign in.                |    |  |  |  |
|                                                                                                  |    |  |  |  |
| Choose how you want to receive the code                                                          |    |  |  |  |
| Text message                                                                                     |    |  |  |  |
| THE NUMBER PROVIDED WILL ONLY BE USED FOR ACCOUNT<br>SECURITY. MESSAGE AND DATA RATES MAY APPLY. |    |  |  |  |
| Go back Continue                                                                                 |    |  |  |  |

# Two-Factor Authentication: Text Message or Phone Call

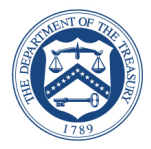

- ► Confirm phone number
  - Enter the 6-digit verification code that was sent to your mobile device

Your <u>ID.me</u> verification code is 882353 Don't share it. We will never call to ask for it.

Select Continue

| D.me + 🛞 TREASURY                                                        |  |  |  |
|--------------------------------------------------------------------------|--|--|--|
| SECURE YOUR ACCOUNT                                                      |  |  |  |
| 1 2 3                                                                    |  |  |  |
| Confirm your phone number                                                |  |  |  |
| Please check your phone for the 6-digit code that we just sent to you at |  |  |  |
| Enter the 6-digit code                                                   |  |  |  |
| 882353                                                                   |  |  |  |
| Didn't receive the code? Send it again                                   |  |  |  |
| Go back Continue                                                         |  |  |  |

**Note:** *The code will expire after 15 minutes.* 

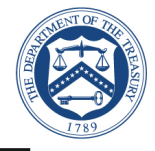

#### Confirmation

| D.me + 🛞 TREASURY                                                                                     |  |  |
|----------------------------------------------------------------------------------------------------|--|--|
| YOUR ACCOUNT IS NOW SECURE                                                                            |  |  |
| Your phone number can now be used for two-<br>factor authentication.                                  |  |  |
| Æø                                                                                                    |  |  |
| Visit <u>ID.me My Account</u> to view and manage two-<br>factor authentication settings.              |  |  |
| Recovery code                                                                                         |  |  |
| A recovery code can be used in the event you lose<br>access to your two-factor authentication device. |  |  |
| Generate recovery code                                                                                |  |  |
|                                                                                                    |  |  |
| Continue                                                                                              |  |  |

**Congratulations!** You have enabled multi-factor authentication for your account. ID.me will send you an email notification that you enabled multi-factor authentication.

Next step is Click "Allow" to share your Name and Email address with the U.S Department of Treasury.

# You have enabled two-factor authentication for your account

Thank you for enabling two-factor authentication for your ID.me account.

Two-factor authentication is an additional layer of security designed to prevent unauthorized access to your account and protect your information with ID.me.

From now on, whenever you sign in, you can authenticate yourself using the following two-factor authentication option:

Text Message or Phone Call --- (\*\*\*) \*\*\*-\*703

## **SBeCS** Portal

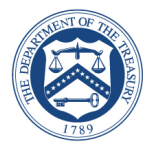

▶ Once ID.me registration is complete, you will be redirected to the SBeCS Portal

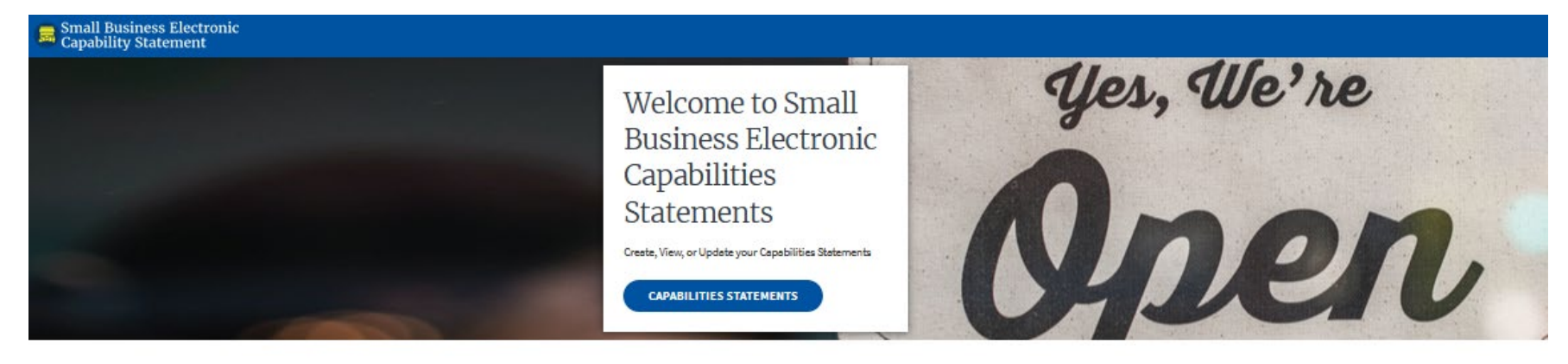

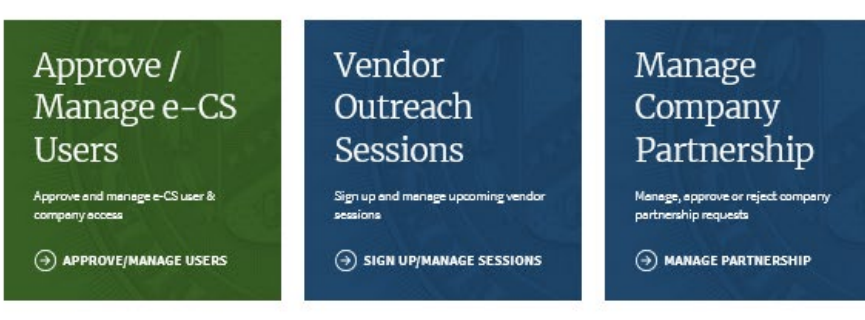

A Step-by-Step Guide on How to Use the OSDBU Portal

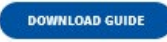

Want to learn more about the Office of Small and Disadvantaged Business Utilization?

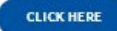

# SBeCS Portal - User profile information

- Click on any of the widgets (Capabilities Statements, Approve/Manage Users, Vendor Outreach Sessions, or Manage Company Partnership)
  - Fill-out the e-CS User Profile Information (Right)
- Click Submit

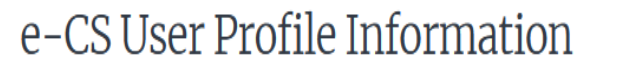

| First Name *                                     | Capabilities                              | LIOIIIC                   |
|--------------------------------------------------|-------------------------------------------|---------------------------|
|                                                  | Statements                                |                           |
| Last Name *                                      | Statements                                |                           |
|                                                  | Create, View, or Update your Capabilit    | ies Statementa            |
| Phone Number                                     | CAPABILITIES STATEMENTS                   |                           |
| (1001) X000-X000X                                |                                           |                           |
| User Type <b>⊘</b> ★                             |                                           |                           |
| ( v)                                             | Approve/                                  | Vend                      |
| I have read and agree to the Rules of Behavior * | Manage                                    | Outre                     |
| Lules of Behavior                                | Users                                     | Sessi                     |
| SUBMIT                                           | Approve and manage<br>e-CS user & company | Sign up and m<br>sessions |

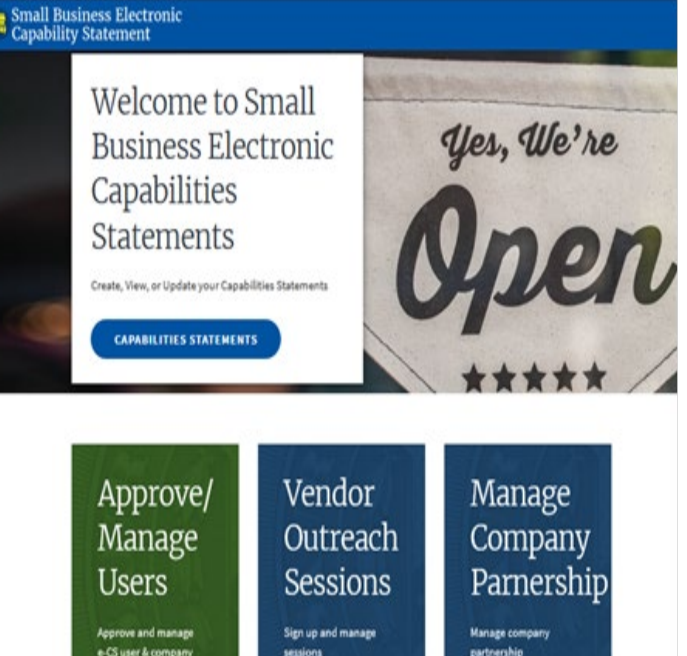

# SBeCS Portal/ e-CS User profile information-continued

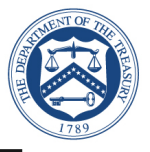

- Users can select one of three user type options (Registrant, Counselor and Partner)
- Registrants can submit a capabilities Statement, request access to other companies via the Approve/Manage Users tile, as well as request partnership access via the Manage Company Partnership. Lastly, registrants can register for VOS sessions via the Vendor Outreach Session tile.

**Counselors** and **Partners** are not allowed to submit a Capabilities Statement, they can request access to other companies via the Approve/Manager Users tile. Both counselors and Partners will be able to register for VOS sessions. Partners can request partnership-access to other companies via the Manage Company Partnership tile (This excludes Counselors)

# e-CS User Profile Information

| Last Name*                                                           |   |
|----------------------------------------------------------------------|---|
|                                                                      |   |
| Phone Number                                                         |   |
| (XXXX) XXXX-XXXXX                                                    |   |
| User Type 🛿 *                                                        |   |
|                                                                      |   |
|                                                                      | ~ |
| I have read and agree to the Rules of Behavior*                      | ~ |
| I have read and agree to the Rules of Behavior*<br>Rules of Behavior | ~ |

# Logon to SBeCS Portal

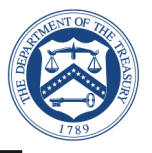

- After you create an ID.me account, to sign-in using your credentials.
  - Click on the following link:
  - <u>https://treasury.servicenowservices.</u>
    <u>com/ecs</u>
  - Enter your email and password
  - Click "Sign in to ID.me"

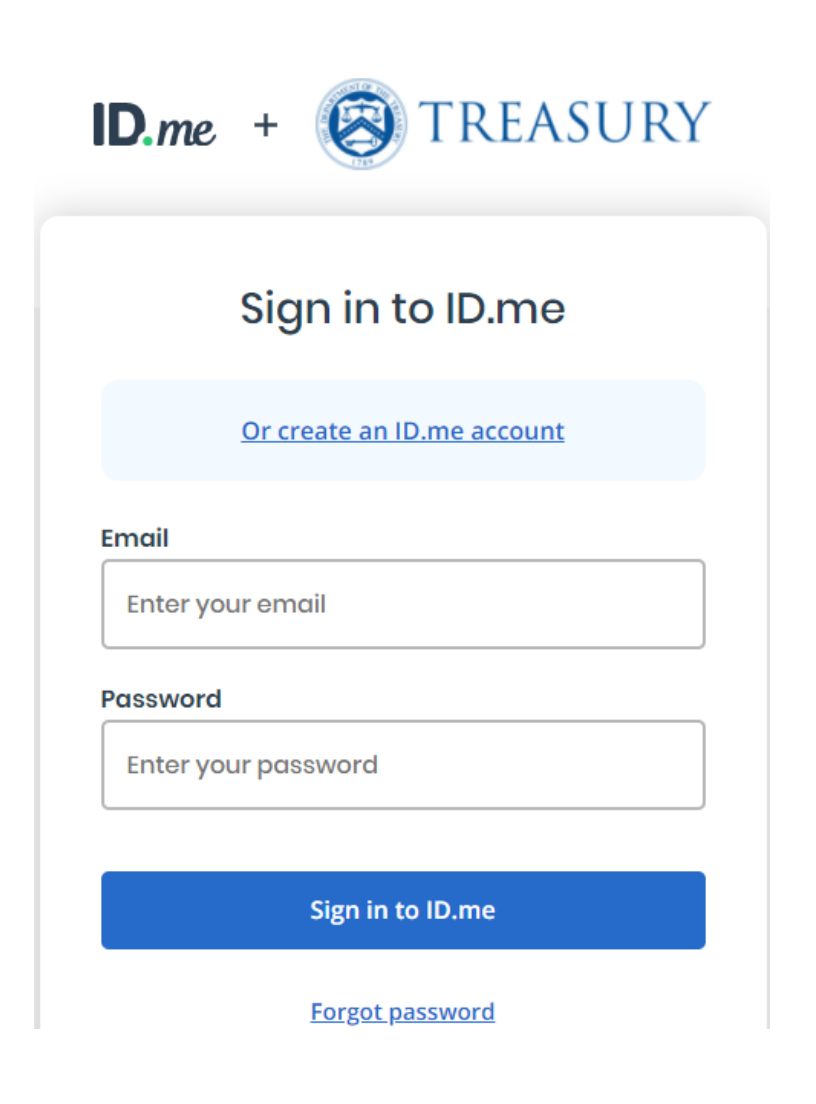

# Login to ECS Portal

- ► Complete Login process
- Select "Text me" to receive a 6-digit authentication code via a text message
- Enter a valid phone number
- Select "Continue"
- Enter the 6-digit authentication code and hit "**Continue**"

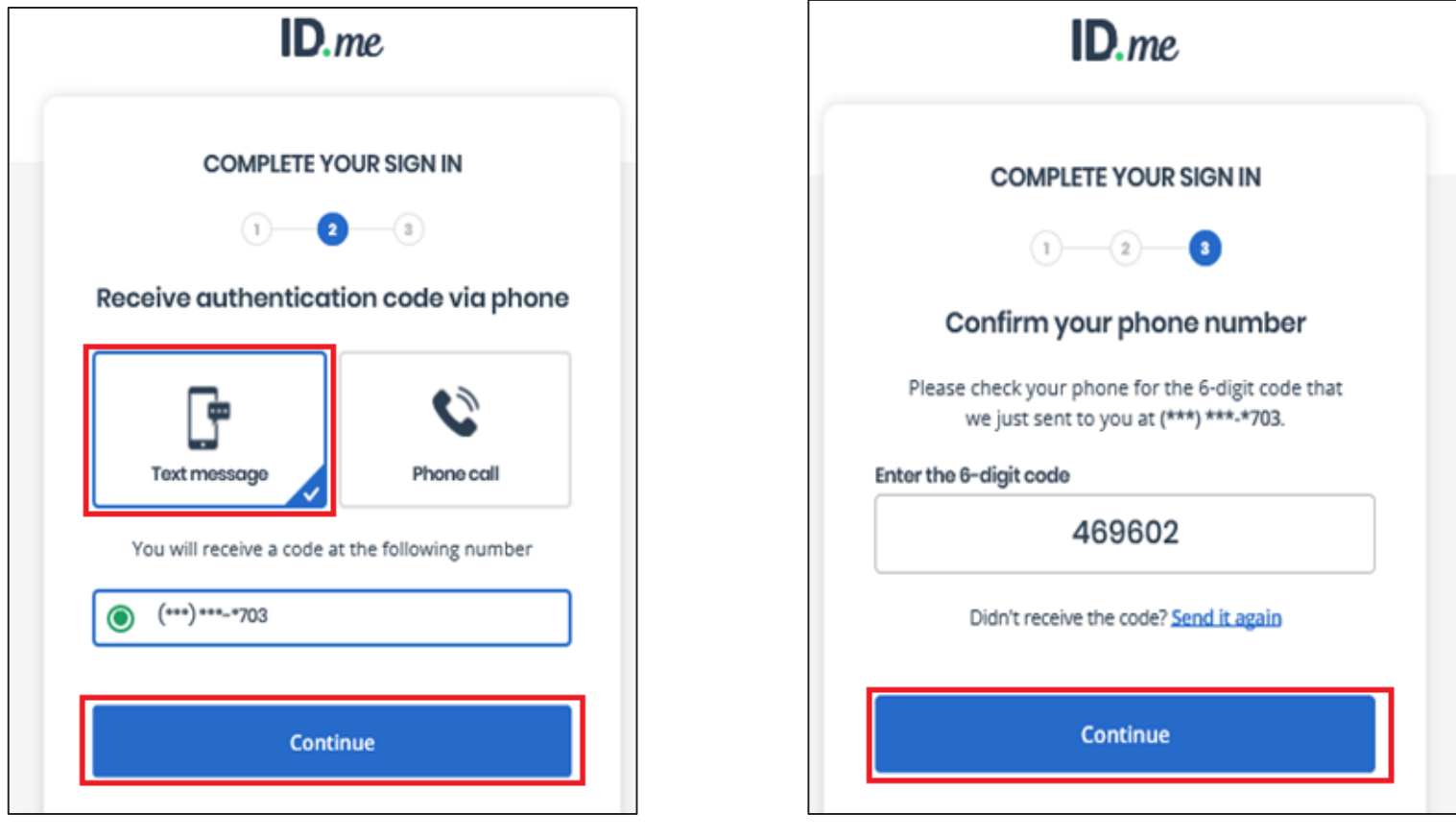

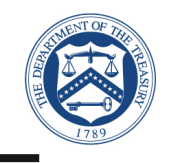

## **SBeCS** Portal

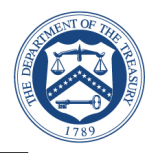

Successful logon to the SBeCS Portal

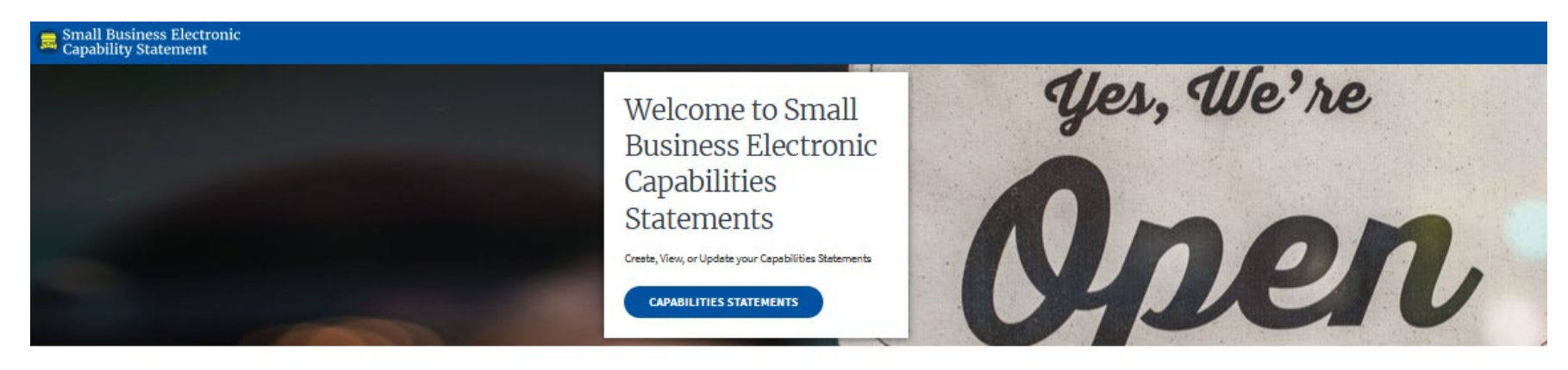

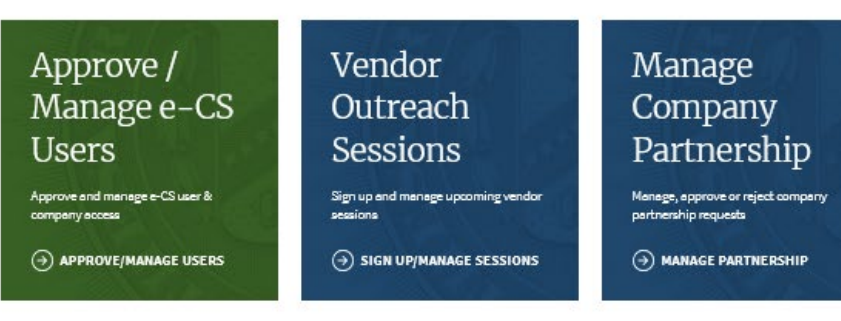

A Step-by-Step Guide on How to Use the OSDBU Portal

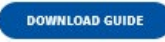

Want to learn more about the Office of Small and Disadvantaged Business Utilization?

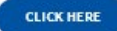